#### umowy

## Definiowanie cywilnoprawnej

- 1. Konfiguracja/Firma/Płace/Typy wypłat przyciskiem otwieramy formularz nowego typu wypłat,
- podajemy nazwę i akronim dodawanej umowy cywilnoprawnej. Nazwa musi się różnić od nazw istniejących już w programie umów,
- 3. w polu Rodzaj wybieramy Umowa,
- 4. wybieramy jeden z dostępnych algorytmów: 1, 4, 6, 12 lub 14 (algorytm 12 dostępny tylko w module Płace i Kadry Plus),
- 5. na zakładce [Podatki/Nieobecności] wybieramy właściwą deklarację i pozycję, określamy w jaki sposób ma być naliczana zaliczka podatku (czy % czy wg progów), określamy sposób naliczania kosztów uzyskania przychodów,
- 6. określamy, czy składki ZUS mają być naliczane,
- 7. na zakładce [Podatki/Nieobecności], jeśli jest taka konieczność ustawiamy, czy umowa ma być uwzględniania w podstawie do zasiłków z ubezpieczenia chorobowego,
- 8. na zakładce [Szczegółowe] decydujemy o pozostałych parametrach, z uwzględnieniem pól: wliczany do GUS, pozycja na ERP-7,
- 9. tak zdefiniowaną umowę zapisujemy,
- 10. przechodzimy do kadr na listę pracowników lub wyświetlamy okno wypłat pracowników. Jeśli dane kadrowe osoby są wprowadzone to zaznaczamy wybraną osobę,

1

naciskamy ikonę 🔍 Lista umów pracownika,

11. po wyświetleniu okna Lista umów cywilnoprawnych ikoną

+

lub <**INS**> dodajemy nową umowę. Uzupełniamy kolejno pola, w polu **rodzaj umowy** należy odszukać umowę uprzednio zdefiniowaną,

- 12. na zakładce [Ubezpieczenie] jeśli osoba z tytułu tej umowy podlega składkom, wypełniamy kod tytułu ubezpieczeń i zaznaczamy właściwe pola,
- 13. zapisujemy formularz umowy,
- 14. następnie na listach płac definiujemy listę płac o rodzaju Umowa, zapisujemy,
- 15. w oknie wypłaty pracowników <CTRL>+<L> wybieramy pod

ł

przyciskiem *Lista płac* zdefiniowaną umowę i ikoną naliczamy wypłatę.

### Definiujemy premię procentową

**Cel ćwiczenia:** Modyfikacja istniejącego elementu wynagrodzenia.

- W konfiguracji (*Firma/ Płace/ Typy wypłat*) otwieramy ikona lupy formularz definicji wypłaty o nazwie Premia procentowa.
- Na zakładce **Ogólne:** 
  - Algorytm 2 procent wynagrodzenia
  - Procent wpisujemy 10,00%
  - Zasadnicze zmieniamy na zasadnicze nominalne (stawka wpisana w Kadrach)
  - Automatyczne korygowanie wynagrodzenia (kwoty dodatku) zaznaczamy w przypadku urlopu i nieobecności płatnej oraz zwolnienia lekarskiego, pozostawiając proporcjonalne pomniejszenie za zwolnienie lekarskie. Nie wypełniamy pól "składnik związany" ani "Tylko za okres zwolnienia".

- Zakładka Podatki/Nieobecności:
  - Pozycja na deklaracji PIT: pozostawiamy jako
    PIT-4.1a czyli Wynagrodzenia ze stosunku pracy…
  - Zaliczka podatku będziemy naliczać wg progów (zgodnie z obowiązującą skalą podatkową)
  - Koszty uzyskania przychodu standardowe co oznacza, że od tego elementu wypłaty potencjalnie mogą być odliczone koszty, gdyby wypłata nastąpiła na osobnej liście płac wypłacanej w pierwszej kolejności.
  - Pozycja na deklaracji ZUS (RSA) nie dotyczy premia nie jest świadczeniem ani przerwą w opłacaniu składek
  - Od dodatku będziemy naliczać zarówno składki na ubezpieczenia społeczne, jak i na ubezpieczenie zdrowotne
  - Okres wypłaty, czyli częstotliwość, z jaką będzie wypłacany dodatek ustawiamy: co 1 miesiąc
  - Do podstawy zasiłków chorobowych kwotę wypłacanego dodatku będziemy Dopełniać wg dni, dodatek jest zależny od czasu pracy, jego kwota jest pomniejszana za czas zwolnienia lekarskiego.
  - Do podstawy wynagrodzenia za urlop kwotę wypłacanego dodatku będziemy wliczać po przeliczeniu wg aktualnej stawki zaszeregowania, co oznacza że kwota wypłaconego składnika będzie przeliczana w przypadku zmiany stawki nominalnej pracownika w okresie wykorzystywania urlopu.
  - Do podstawy ekwiwalentu za urlop będziemy wliczać po przeliczeniu i dopełnieniu dodatku, czyli oprócz przeliczania na nową wartość będzie on dopełniany o ewentualne nieobecności pracownika.
- Zakładka Szczegółowe:
  - Pozostawiamy zaokrąglenie z dokładnością do 0.01 zł,
  - Dodatek będzie przyrównywany do najniższego wynagrodzenia

- Wpływa na kwotę do wypłaty
- Nie będzie uwzględniany przy liczeniu dopłat za nadgodziny
- Zapisujemy zmiany w formularzu Premii procentowej.

### Pożyczka ZFŚS z harmonogramem splat

#### Uwaga

Dostępność w wersji Comarch ERP Optima Płace i Kadry Plus.

1. W Konfiguracji/ Firma/ Płace/ Typy wypłat, dodajemy

ł nowy typ wypłaty – np. Pożyczka ZFŚS (nazwa i skrót). W polu **Rodzaj** wybieramy *Pożyczka*. Na zakładce [Szczegółowe] w polu PKZP wybieramy Pożyczka. Zapisujemy definicję 🗵 . W ten sposób powstała definicja pożyczki nieopodatkowanej, nieoskładkowanej.

- 2. Z menu głównego Płace i Kadry wybieramy opcję Kasy zapomogowo - pożyczkowe.
- 3. Wyświetlamy Lista Wszyscy. Ustawiamy kursor na danym

nazwisku i naciskamy Lista pożyczek PKZP

🛉 pracownikowi pożyczkę. 4. Ikona dodajemy

- 5. Na Formularzu pożyczki wybieramy *Typ pożyczki* Pożyczka ZFŚS, wpisujemy datę przyznania (podpowiada się data bieżąca programu) i kwotę. Pozostałe pola nie są wymagane.
- 6. Jeśli chcemy zdefiniować Harmonogram spłat do tej

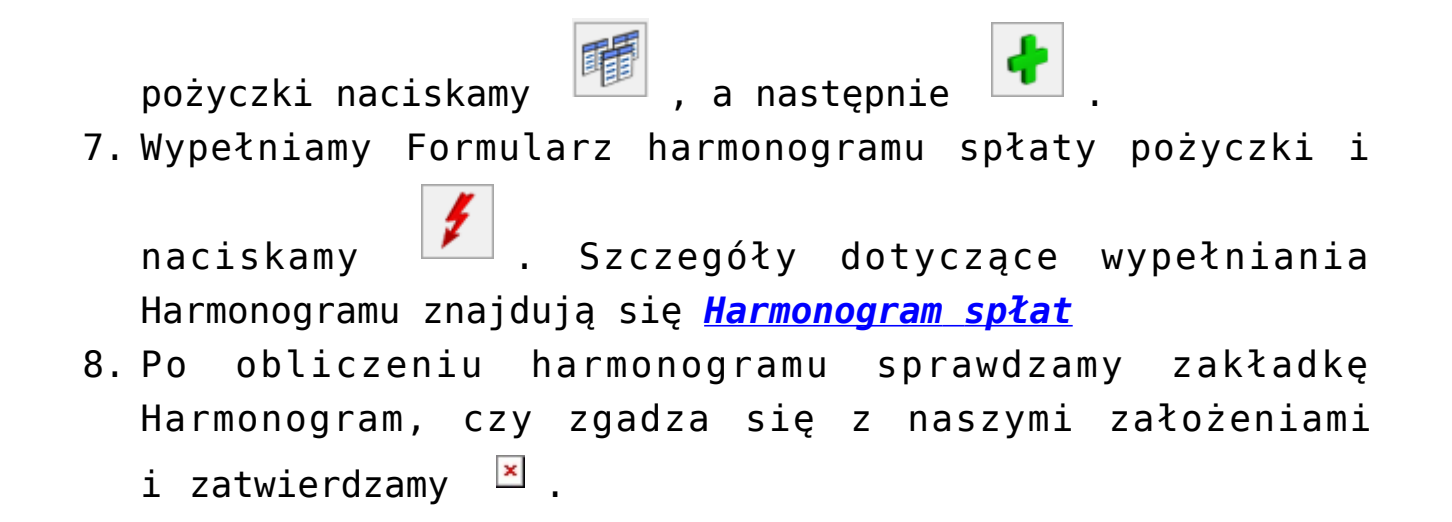

# Definiujemy potrącenie netto

**Cel ćwiczenia:** Dodanie nowego elementu wypłaty typu potrącenie.

Wskaźniki:

- W konfiguracji (*Firma/ Płace/ Wskaźniki*) ustawiamy miesiąc styczeń bieżącego roku (aby dopisywany wskaźnik miał datę obowiązywania od dnia 1 stycznia b.r.)
- Dodajemy nową stałą okresową o nazwie Składka PZU z wartością 35.00.

#### Typy wypłat:

- W konfiguracji (*Firma/ Płace/ Typy wypłat*) dodajemy nowy
  Formularz definicji wypłaty.
- Na zakładce Ogólne:
  - Podajemy nazwę: Składka PZU oraz skrót: Skł.PZU
  - Wybieramy Algorytm 1 kwota
  - Jako Stałą okresową wybieramy wskaźnik firmy
    Składka PZU
  - Zaznaczamy parametr "Potrącenie"

- Automatyczne korygowanie wynagrodzenia za czas nieobecności – jest wyłączone
- Zakładka Podatki/Nieobecności:
  - Po zaznaczeniu opcji "Potrącenie" wszystkie pozycji naliczania zostały ustawione w trybie "Nie dotyczy/ Nie naliczać/ Nie wliczać"
  - Okres wypłaty potrącenia: co 1 miesiąc
- Zakładka Szczegółowe:
  - Pozostawiamy zaokrąglenie z dokładnością do 0.01 zł,
  - Potrącenie nie będzie przyrównywane do najniższego wynagrodzenia
  - Wpływa na kwotę do wypłaty
  - Nie będzie uwzględniane przy liczeniu dopłat za nadgodziny
- Akceptujemy formularz na liście typów wypłat jest widoczna zdefiniowana przez nas Składka PZU.